Page or scroll through, or choose what you would like to learn about below.

#### **New Escalation Process**

On February 29, 2016, Stanford is rolling out a new escalation process for the approval of business expense transactions, including both Expense Requests and PCard transactions. The purpose of the new process is to allow the business unit (Dean's office or department financial management) to have visibility into and final approval of unusually high-cost business expenses.

Dean's office reviewers (called "escalation designee") have been identified by Stanford business units and assigned escalation approval authority. Escalation to the designee will **only** occur if a transaction has unusually high cost and has already been approved by all other approvers in the standard approval workflow. The Travel and Reimbursement department (T&R) will escalate a transaction to the designee for final review and approval.

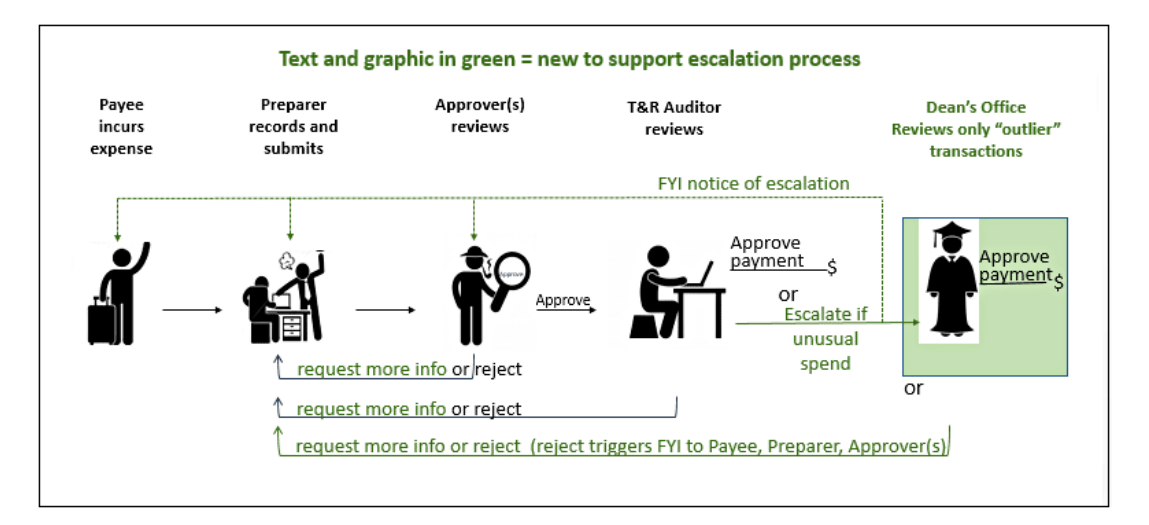

Note: When a transaction is escalated, the payee, preparer, and all approvers in the workflow are notified.

As the escalation designee, you will receive a notification describing the reasons for escalation. Your role is to review the transaction and either approve or reject. See below for details:

<u>Review an Escalated Expense Requests Transaction</u> Review an Escalated PCard Transaction

#### Review an Escalated Expense Requests Transaction

| Step                                                | Procedure                                                                                                    | System                                                                                                    |
|-----------------------------------------------------|----------------------------------------------------------------------------------------------------|----------------------------------------------------------------------------------------------------|
| Review the<br>Notification                          | Access notification from email or<br>your Oracle Worklist.                                                               |                                                                                                    |
|                                                     | Review Escalation Reason from     T&R (red text)                                                                         | Escalated Transaction ER222033 for Real, Jennifer (4,411.55 USD)       Approve       Request More Info       Reject         From       Real, Jennifer       Transaction for       Real, Jennifer       Reject         To       SUNet ID       jensreal         Sent       19-Feb-2016 14:54:52       Business Purpose       Business Purpose for example transaction for escalation. |
|                                                     | <ul> <li>Review transaction details and<br/>attachments:</li> <li>Review header info including</li> </ul>                | Due 22-Mar-2016 14:54:52<br>ID 122954338 Transaction Total 4,411.55 USD<br>Advance Applied 0.00 USD<br>Reimbursement Amount 4.411.55 USD<br>Note from Travel & Reimbursement Line Number 1, 2 and 3 exceed guidelines for expense type.                                                                                                    |
| Business     Access Fu     applicable     Review at | <ul> <li>Business Purpose</li> <li>Access Full View and review applicable details</li> <li>Review attachments</li> </ul> | Instructions     I. Open <u>Full View</u> to review transaction details     2. Open <u>attached receipts</u> (i.e. backup documentation)     3. To approve from the Workflow Notification, scroll down to add a Note (optional) and click Approve                                                                                                    |
|                                                     | • Determine if the cost should be approved or rejected, or if you need more information to make the decision.            |                                                                                                    |
| Approve the<br>Transaction                          | • Scroll to the bottom of the notification.                                                                              | Response                                                                                                    |
|                                                     | • Enter a <b>Note</b> that clarifies or explains why the cost is justified.                                              | Rejection reason(s):       Incorrect allocation or expenditure type       Class of Airfare       Insufficient Business Purpose       Local Travel         Missing documentation/receipts       Other         Note                                                                                                    |
|                                                     | Click Approve.                                                                                                    |                                                                                                    |
|                                                     | Preparer is notified that the transaction has been approved.                                                             | Return to Worklist Approve Request More Info Reject                                                                                                    |

|                   | If you need a batten avalanation from           |                                                                                                    |
|-------------------|-------------------------------------------------|----------------------------------------------------------------------------------------------------|
| Request More Info | If you need a better explanation from           |                                                                                                    |
| from Preparer     | the preparer, or if a receipt or                |                                                                                                    |
|                   | document is missing, you can send a             |                                                                                                    |
|                   | request directly to the preparer                |                                                                                                    |
|                   | request directly to the preparer.               |                                                                                                    |
|                   |                                                 |                                                                                                    |
|                   | <ul> <li>Scroll to the bottom of the</li> </ul> |                                                                                                    |
|                   | notification.                                   | Response                                                                                                    |
|                   | notineation                                     |                                                                                                    |
|                   |                                                 |                                                                                                    |
|                   | • Enter a <b>Note</b> to the preparer that      | Rejection reason(s): Cass of Airfare Insufficient Business Purpose Local Travel                                                                               |
|                   | describes exactly what                          | Missing documentation/receipts Other                                                                                                    |
|                   | information or attachment you                   | Note Jennifer please provide more information/justification for airfare cost, cash expense, line 1                                                            |
|                   | need                                            |                                                                                                    |
|                   |                                                 |                                                                                                    |
|                   | Refer to the expense lines in                   |                                                                                                    |
|                   | question by expense type and                    | Return to Worklist Approve Request More Info Reject                                                                                                    |
|                   | line number                                     | Display next notification after my response                                                                                                    |
|                   | Be as specific as possible                      |                                                                                                    |
|                   |                                                 |                                                                                                    |
|                   | about the information or                        |                                                                                                    |
|                   | attachment needed                               |                                                                                                    |
|                   |                                                 |                                                                                                    |
|                   | Click Request More Info                         |                                                                                                    |
|                   |                                                 |                                                                                                    |
|                   |                                                 |                                                                                                    |
|                   | The preparer will then receive a                |                                                                                                    |
|                   | notification containing your request to         |                                                                                                    |
|                   | which they can reply directly back to           |                                                                                                    |
|                   | vou.                                            | Escalated Transaction ER222033 for Real, Jennifer (4,411.55 USD)                                                                                              |
|                   | ,                                               | Approve Request More Info Reject                                                                                                    |
|                   |                                                 | From Real, Jennifer Transaction for Real, Jennifer                                                                                                    |
|                   |                                                 | To SUNET D jensreal                                                                                                    |
|                   |                                                 | Self. 15-FB-2016 15:14:11 Dual ES-suppose dualmess Purpose for example transaction for escalation.<br>Due 22-Mar-2016 15:14:11 Transaction Total 4,441.55 USD |
|                   | When the preparer replies with the              | ID 122953262 Advance Apple 0.00 USD                                                                                                    |
|                   | information you will receive another            | Note from Travel & Reinbursement Line Number 1, 2 and 3 exceed guidelines for expense type.                                                                   |
|                   | information you will receive another            | Requested Info Jennifer please provide more information/justification for                                                                                     |
|                   | notification to review and approve.             | Replied Info Hi Satya, this was an emergency last minute trip. Therefore                                                                                      |
|                   |                                                 | this was the lowest available fare. See attached for list of all                                                                                              |
|                   |                                                 |                                                                                                    |
|                   |                                                 | Instructions                                                                                                    |
|                   |                                                 | 1. Open Full View to review transaction details                                                                                                    |
|                   |                                                 | 2. Open <u>attached receipts</u> (i.e. backup documentation)                                                                                                  |
|                   |                                                 |                                                                                                    |
|                   |                                                 |                                                                                                    |
|                   |                                                 |                                                                                                    |

| Step                      | Procedure                                                                                                    | System                                                                                                    |
|---------------------------|----------------------------------------------------------------------------------------------------|----------------------------------------------------------------------------------------------------|
| Reject the<br>Transaction | Scroll to the bottom of the notification.                                                                                                    | Response                                                                                                    |
|                           | <ul> <li>Select one or more Rejection<br/>Reasons.</li> <li>Enter Notes to further explain the<br/>reason for rejection and what<br/>must be done for approval</li> </ul> | Incorrect allocation or expenditure type       Class of Airfare       Insufficient Business Purpose       Local Travel         Missing documentation/receipts       Other         Rejection reason(s):       Tip: After selecting reject.         Approve and Request More Info buttons reappear if Rejection Reasons are unchecked. Rejection expects transaction to be changed by the preparer; Request More Info does not.         Note       Hi Jennifer, I am rejecting this transaction. Please resubmit allocating line 1 to an appropriate PTA.] |
|                           | <ul> <li>Click Reject.</li> </ul>                                                                                                    | Return to Worklist Display next notification after my response                                                                                                    |
|                           | <b>Note:</b> Select Other if no other listed reason applies. Be sure to explain in Notes                                                                                  |                                                                                                    |
|                           | The preparer will receive a notification                                                                                                    | Information     This notification does not require a response.     Notification Details     OK                                                                                                    |
|                           | of the rejection.                                                                                                    | Escalated transaction ER222033 for Real, Jennifer (4,411.55 USD) has been rejected.<br>Rejected By:<br>Rejection Reason: Hi Jennifer, I am rejecting this transaction. Please resubmit allocating line 1 to an appropriate PTA.<br>Transaction Summary for ER222033                                                                                                    |

#### Review an Escalated PCard Transaction

| Step                       | Procedure                                                                                                    | System                                                                                                    |
|----------------------------|----------------------------------------------------------------------------------------------------|----------------------------------------------------------------------------------------------------|
| Review the<br>Notification | Access notification from email or<br>your Oracle Worklist.     Boviow Message about upusually                                                                                                    | From PCard Auditor<br>To<br>Sent 19-Feb-2016 16:13:14                                                                                                    |
|                            | <ul> <li>Review Message about unusually high cost.</li> <li>Review transaction details and attachments:         <ul> <li>Review Business Purpose</li> <li>Review Expense Type and Number of Attendees</li> <li>Review attachments</li> </ul> </li> <li>Review Action History for comment from PCard Auditor</li> </ul> | Jenson       Jarebuotisticities         ID       122953278         Message       Unusually high cost per Meal - Dinner attendee. University Guideline for Meal - Dinner threshold is \$80         Transaction Id       2829308         Card Number       XXXX-XXXX-3269         Card Holder Name       Planning Office         Department Name       Planning Office         Verifier Name       Banerjee, Satarupa         Merchant Name       ORENS HUMMUS SHOP         Transaction Date       20-AUG-2015         Business purpose for example transaction for escalation.       Amount       264.37         Expense Type       Meal - Dinner         Number of Attendee2       Status       APPROVED         PCard line details       Approved       Approved                                                                      |
|                            | <ul> <li>about unusually high cost.</li> <li>Determine if the cost should be approved or rejected, or if you need more information to make the decision.</li> </ul>                                                                                                    | Number       Project       Task Award, Exp. Type Line Amount Allocation Reason         10       1120527       1       GAWTZ 55110       264.37         PCard Tax details         Number       Project       Task Fund/Awd, Exp. Type Line Amount Allocation Reason         PCard Routing Lists         Seq Number       Person       FYI List Action       Action Date       Comments         0       Banerjee, Satarupa       VERIFIED       19-FEB-2016       ACTIONED BY: SBANRJEE         PCard Audit Compliance         Compliance       Reason Compliance Description       Auditor's Remarks         Escalation       Needs approval from designee       Action History         Sequence# Reviewer Comments       Reviewer Name Designee Comments Designee Name         1       Pcard Auditor's Notes to Designee PCard Auditor |

| Step                               | Procedure                                                                                                    | System                                                                                                    |
|------------------------------------|----------------------------------------------------------------------------------------------------|----------------------------------------------------------------------------------------------------|
| Approve the<br>Transaction         | <ul> <li>Scroll to the bottom or the notification.</li> <li>Enter Additional Information that clarifies or explains why the cost is justified.</li> <li>Click Approve.</li> <li>Verifier is notified that the transaction has been approved.</li> </ul>                                                                                                    | Action History         Sequence# Reviewer Comments         1       Pcard Auditor's Notes to Designee PCard Auditor         Response         Additional Information         Return to Workist         Approve       Request More Info         Reject |
| Request More Info<br>from Preparer | <ul> <li>If you need a better explanation from<br/>the verifier, or if a receipt or document<br/>is missing, you can request more<br/>information.</li> <li>Scroll to the bottom of the<br/>notification.</li> <li>Enter a comment in the Additional<br/>Information field that describes<br/>exactly what information or<br/>attachment you need.</li> <li>Be as specific as possible<br/>about the information or<br/>attachment needed.</li> <li>Click Request More Info.</li> <li>Your request will be sent to the PCard<br/>Auditor, who will then send the<br/>request to the verifier.</li> </ul> | Action History         Sequence# Reviewer Comments         1       Pcard Auditor's Notes to Designee PCard Auditor         Response         Additional Information         Return to Worket       Approve         Request More Info                 |

| Step                      | Procedure                                                                                                    | System                                                                                                    |
|---------------------------|----------------------------------------------------------------------------------------------------|----------------------------------------------------------------------------------------------------|
|                           | <ul> <li>When the verifier replies with the information you will receive another notification from the PCard Auditor to review and approve.</li> <li>See <b>Reviewer Comments</b> in the <b>Action History</b> section for the response from the verifier.</li> </ul> | Action History     Reviewer Comments     Designee Name       1     PCard Auditor's notes for Escalation Reason to Designee PCard Auditor     Designee's Notes for Request for More Info Erickson, Anneliese       2     Notes from T&R Sending back more info to Designee.     PCard Auditor       Response     Additional Information |
| Reject the<br>Transaction | <ul> <li>Scroll to the bottom of the notification.</li> <li>Enter Additional Information to further explain the reason for rejection and what must be done for approval.</li> <li>Click Reject.</li> </ul>                                                            | Action History       Reviewer Comments       Designee Name         1       PCard Auditor's notes for Escalation Reason to Designee PCard Auditor       Designee's Notes for Request for More Info Erickson, Anneliese         2       Notes from T&R Sending back more info to Designee.       PCard Auditor         Response          |